There have been many changes to the N1MM+ logger to ease functionality with WSJT-X and JTDX. These changes include using the Radio setup in N1MM to control the radio functions in WSJT-X or JTDX, All logging and UDP messaging done over one UDP port instead of multiple ports. I will try to show the correct setup instructions for using these new changes.

Open the main N1MM+ Config area and click on the Digital Tab. At the bottom of that tab you
will find entry windows to set the path to where WSJT-X.exe or JTDX.exe reside on your
computer. If you click the Select button it will open a file browser window and let you select the
location of the file. On the right side of the Select button there is a place to enter in Command
Line Params for Loading WSJT-X and JTDX. If you do not use the Command Line Params just
leave them set to Not Set or blank.

| and and a function                                                                 | n Keys Digital Modes                | Other Winkey Mode Control Antennas Score Reporting Broadcast Data Audio                                               |
|------------------------------------------------------------------------------------|-------------------------------------|----------------------------------------------------------------------------------------------------|
| Digital Interface 1<br>TU Type                                                     | Digital Interface 2<br>TU Type      | DI-1 MMTTY Setup (If used)<br>MMTTY Mode: O AFSK I FSK                                                                |
| Winkey 🗸                                                                           | Soundcard ~                         |                                                                                                    |
| Speed                                                                              | Speed                               | C:\Ham Radio Programs\MMTTY\MMTTY.EXE Select                                                                          |
| ~                                                                                  | ~                                   | DI-2 MMTTY Setup (If used)                                                                                            |
| Parity                                                                             | Parity                              | MMTTY Mode:    AFSK O FSK                                                                                             |
| ~                                                                                  | ~                                   | MMTTY Path:                                                                                                    |
| Data Bits                                                                          | Data Bits                           | C:\Ham Radio Programs\MMTTY2\MMTTY EXE Select                                                                         |
| ~                                                                                  | ~                                   |                                                                                                    |
| Stop Bits                                                                          | Stop Bits                           | DI-1 Fldigi Setup (If used)                                                                                           |
| ~                                                                                  | ×                                   | Fldigi Path:                                                                                                    |
| Flow                                                                               | Flow                                | C:\Ham Radio Programs\FldigiEngine1\fldigi.ex Select                                                                  |
| ~                                                                                  | ~                                   | Dl2 Fldigi Setup (If used)<br>Fldigi Path:                                                                            |
|                                                                                    |                                     | C:\Ham Radio Programs\FldigiEngine2\fldigi.ex Select                                                                  |
| DI-1 MMVARI Set<br>MMVARI RTTY M<br>AFSK  F<br>Path to WSJT/JTE<br>WS IT/JTTY Dath | up<br>ode: FSKPort<br>SK EXTFSK64 ~ | DI-2 MMVARI Setup<br>MMVARI RTTY Mode: FSKPort<br>AFSK O FSK Select v<br>mode and Redict in SO2R Command Line Parents |
| WSJ1/JTDX Path                                                                     | Used for SUTV,SUZV                  | hibbe and kadio Fin SOZK. Command Line Params                                                                         |
| C.Mam Radio Pro                                                                    | iyranis\wsjtxz\biñ\Wsjt             | IX.exe Select NOI Set                                                                                                 |
| WSJT/JTDX Path                                                                     | Used for SO2R Radio                 | 2 Command Line Params                                                                                                 |
| Canada an anna anns an anns an                                                     | grams\wsjtx21\bin\ws                | sjbx.exi Select Not Set                                                                                               |
| C:\Ham Radio Pro                                                                   |                                     |                                                                                                    |
| C:\Ham Radio Pro                                                                   |                                     |                                                                                                    |

- After entering the Path to WSJT-X or JTDX click on the Broadcast Data tab. At the bottom of that tab you will other settings for setting up the UDP and TCP ports for communications between N1MM+ and either of the 2 programs. There are different settings depending on which program you are using.
  - A. WSJT-X

when using WSJT-X by itself you will need to configure the port as is shown in the image below. You should set the IP address to 127.0.0.1 and the UDP port to 2237. You do not need to enable the second setting at all as all logging is done via the UDP port.

| lware                                           | Function Keys                                                                                     | Digital Modes                                                                                    | Other                                               | Winkey                                     | Mode Control                                    | Antennas                              | s Score Repor                                          | ting Broadcast Data                                       | Audio |
|-------------------------------------------------|---------------------------------------------------------------------------------------------------|--------------------------------------------------------------------------------------------------|-----------------------------------------------------|--------------------------------------------|-------------------------------------------------|---------------------------------------|--------------------------------------------------------|-----------------------------------------------------------|-------|
| Selec<br>Use<br>255 i                           | ct the type of data<br>127.0.0.1 for the<br>n the low order o                                     | a you wish to br<br>local machine.<br>ctet will broadc                                           | oadcast<br>Jse 1206<br>ast to yo                    | , and the t<br>30 as the j<br>ur current   | he IP Address(e<br>port unless the r<br>subnet. | es) and por<br>receiving a            | t(s) for the rece<br>pplication requir                 | eiver(s) of the data.<br>es a different port.             |       |
| Type of a                                       | data                                                                                              | IP Add                                                                                           | r:Port IP                                           | Addr:Port.                                 |                                                 |                                       |                                                        |                                                           |       |
| Appli                                           | cation Info                                                                                       | 127.0                                                                                            | .0.1:120                                            | 60                                         |                                                 |                                       |                                                        |                                                           |       |
| Radio                                           | )                                                                                                 | 127.0                                                                                            | .0.1:120                                            | 60                                         |                                                 |                                       |                                                        |                                                           | ]     |
| Conta                                           | acts 🔲 All Com                                                                                    | puters 127.0                                                                                     | .0.1:120                                            | 60                                         |                                                 |                                       |                                                        |                                                           | ]     |
| Spots                                           | 3                                                                                                 | 127.0                                                                                            | .0.1:120                                            | 50                                         |                                                 |                                       |                                                        |                                                           | ]     |
| Rotor                                           |                                                                                                   | 127.0                                                                                            | .0.1:120                                            | 40                                         |                                                 |                                       |                                                        |                                                           | ]     |
| Scor                                            | e                                                                                                 | 127.0                                                                                            | .0.1:120                                            | 60                                         |                                                 |                                       |                                                        |                                                           | ]     |
| _ Exter                                         | nal Callsign Looki                                                                                | up 127.0                                                                                         | .0.1:120                                            | 60                                         |                                                 |                                       |                                                        |                                                           | ]     |
| WSJT a<br>must m<br>messa<br>2237. L<br>usually | and JTDX UDP co<br>latch each progra<br>ge communication<br>logging from othe<br>done on port 233 | nnection setting<br>ams settings. Th<br>hs to take place,<br>er programs can<br>33. Default: 223 | s. IP Add<br>is allows<br>usually<br>also tak<br>7. | fress and<br>SUDP<br>done on p<br>e place, | port<br>ort Enat                                | N1MM+ L<br>changes<br>ble<br>able 127 | ogger needs t<br>made below t<br>IP Address<br>7.0.0.1 | to be restarted for<br>o take effect.<br>UDP Port<br>2237 |       |
| Sets th<br>connec                               | e IP Address and<br>ct to N1MM+ via T                                                             | I port that an ex<br>CP Port for logg                                                            | ternal pro                                          | ogram car<br>oses. The                     | Enat                                            | ole<br>able 127                       | IP Address<br>7.0.0.1                                  | TCP Port<br>52001                                         |       |

B. JTDX

when using JTDX you need to configure both settings like shown below in the image. The first setting needs to be enabled and the UDP port set to 2237. The second setting also needs to be enabled with the IP Address set to 127.0.0.1 and the TCP port enabled and set to 52001. The second setting is needed for JTDX to transfer the qso information to N1MM+ upon logging the qso in JTDX.

| rdware                                        | Function Keys                                                                                        | Digital Modes                                                                                  | Other                                                | Winkey                                    | Mode Control                                  | Antenn                           | as Score F                                         | Reporting                          | Broadcast Data                                  | Audio |
|-----------------------------------------------|----------------------------------------------------------------------------------------------------|------------------------------------------------------------------------------------------------|------------------------------------------------------|-------------------------------------------|-----------------------------------------------|----------------------------------|----------------------------------------------------|------------------------------------|-------------------------------------------------|-------|
| Selec<br>Use<br>255 i                         | ct the type of data<br>127.0.0.1 for the k<br>in the low order of                                    | you wish to br<br>ocal machine.<br>ctet will broadc                                            | oadcast<br>Use 1206<br>ast to yo                     | , and the t<br>60 as the<br>ur current    | he IP Address(e<br>port unless the<br>subnet. | es) and p<br>receiving           | ort(s) for the<br>application r                    | receiver<br>equires a              | (s) of the data.<br>different port.             |       |
| Type of                                       | data                                                                                                 | IP Add                                                                                         | r:Port IP                                            | Addr:Port.                                |                                               |                                  |                                                    |                                    |                                                 |       |
| Appli                                         | ication Info                                                                                         | 127.0                                                                                          | .0.1:120                                             | 60                                        |                                               |                                  |                                                    |                                    |                                                 | ]     |
| Radio                                         | 0                                                                                                    | 127.0                                                                                          | .0.1:120                                             | 50                                        |                                               |                                  |                                                    |                                    |                                                 | ]     |
| _ Conta                                       | acts 🗌 All Comp                                                                                      | outers 127.0                                                                                   | .0.1:120                                             | 50                                        |                                               |                                  |                                                    |                                    |                                                 | ]     |
| Spot:                                         | S                                                                                                    | 127.0                                                                                          | .0.1:120                                             | 60                                        |                                               |                                  |                                                    |                                    |                                                 | ]     |
| Rotor                                         | r                                                                                                    | 127.0                                                                                          | .0.1:1204                                            | 40                                        |                                               |                                  |                                                    |                                    |                                                 | ]     |
| Scor                                          | e                                                                                                    | 127.0                                                                                          | .0.1:120                                             | 50                                        |                                               |                                  |                                                    |                                    |                                                 | ]     |
| Exter                                         | rnal Callsign Looku                                                                                  | ip 127.0                                                                                       | .0.1:120                                             | 50                                        |                                               |                                  |                                                    |                                    |                                                 | ]     |
| WSJT<br>must m<br>messa<br>2237. I<br>usually | and JTDX UDP con<br>natch each progra<br>ge communication<br>Logging from othe<br>( done on port 233 | nnection setting<br>ms settings. Th<br>is to take place,<br>r programs can<br>33. Default: 223 | is. IP Ado<br>is allows<br>usually<br>also tak<br>7. | iress and<br>UDP<br>done on p<br>e place, | port<br>ort Enat                              | N1MM+<br>change<br>ble<br>able 1 | Logger ner<br>s made bel<br>IP Address<br>27.0.0.1 | eds to be<br>ow to tal<br>U<br>223 | e restarted for<br>ke effect.<br>IDP Port<br>17 |       |
| Sets th<br>connec<br>Default                  | te IP Address and<br>ct to N1MM+ via T(<br>t port for JTDX is {                                      | port that an ex<br>CP Port for logg<br>52001.                                                  | ternal pro                                           | ogram car<br>oses. The                    | Enat                                          | ole<br>able 1                    | IP Address<br>27.0.0.1                             | т<br>520                           | CP Port<br>101                                  |       |

3. Now you need to let N1MM know what mode to put your radio in while using WSJT/JTDX. This is going to be the mode that you use with your radio when you are working digital modes other than RTTY. In the N1MM main config click on the Mode tab. In the middle of that tab are 4 dropdown menu selections. One for RTTY for each radio and one for PSK and Others for each radio. Click the PSK dropdown menu and select the mode you would be using for Digital modes other than RTTY.

| Configurer                                                                                                    |                                                                                                    | × |
|----------------------------------------------------------------------------------------------------|----------------------------------------------------------------------------------------------------|---|
| lardware Function Keys Digital Modes                                                                                                  | Other Winkey Mode Control Antennas Score Reporting Broadcast Data                                                               |   |
| Mode recorded in log  Use radio mode (default) Follow band plan Use contest mode or bandplan Use contest or radio mode Always: RTTY ✓ | Mode sent to radio<br>Mode Radio 1 / VFOA Radio 2 / VFOB<br>RTTY to RTTY AFSK AFSK AFSK-R AFSK-R AFSK-R AFSK-R AFSK AFSK AFSK-R |   |
|                                                                                                    |                                                                                                    |   |

4. We need to configure N1MM to work for PTT. If you are using a serial port for keying you will need to make sure that port has a digital checkbox set in the hardware tab. If you plan on using Radio command for PTT then you will need to make sure the PTT settings on the radio port are set correctly. On the radio setup window there are 3 boxes that deal with PTT via radio command. PTT via Radio Command SSB Mode, PTT via Radio Command CW Mode, PTT via Radio Command Digital Mode. You need to make sure that you have placed a check in the one for use with Digital Modes.

| 🖞 Com3                                         |                     |             |                      |           |          | >              |
|------------------------------------------------|---------------------|-------------|----------------------|-----------|----------|----------------|
| Speed                                          |                     | Parity      | D                    | ataBits   | Stop     | Bits           |
| 115200                                         | ~                   | N           | ~ 8                  | ~         | / 1      | ~              |
| DTR (pin 4)                                    |                     | RTS (pin 7) | lco                  | m Code (h | hex) Rad | lio Nr         |
| CW                                             | ~                   | PTT         | ~ 94                 | 1         | 1        | ~              |
| Allow ex                                       | t interr            | pr          | Tvia Rad<br>Tvia Rad | lio Comma | and CW M | lode<br>I Mode |
| Two Radio P<br>None<br>Radio Polling           | rotoco              | I FootSwit  | ch (pin 6            | )         |          |                |
| Two Radio P<br>None<br>Radio Polling<br>Normal | rotoco<br>V<br>Rate | I FootSwit  | ch (pin 6            | )         |          |                |

You have now completed the setup in N1MM+ and will need to restart for the port settings to change. Click ok to exit the Config and then restart N1MM.

Once N1MM+ has restarted and all the windows are open, in the main entry window click on the upper menu called Window. At the very bottom of that menu will be a selection that says Load WSJT-X/JTDX. Clicking this selection will now open either WSJT-X or JTDX. Once WSJT-X or JTDX has opened and is visible click on its top menu called File and then select Settings. The settings window will now open up and you will want to click on the Radio Tab. The first setting that needs to be set is the Rig Name. In this box you will choose "DX Lab Suite Commander". In the PTT Method settings you will want to choose CAT. This will allow WSJT-X or JTDX to send commands to N1MM+ on when to switch PTT Off and On. In the mode settings if your rig has certain Data Modes or PLT modes that need to be used for doing digital work select the Data/Pkt setting if not choose USB. Under the split Operation settings you can choose any of the settings but the radio interface will set the radio in split if needed or called to switch on or off.

| Rig: DX Lab Suite Commander | ✓ Poll Interval: 1s ↓   |
|-----------------------------|-------------------------|
| CAT Control                 | PTT Method              |
| Network Server:             |                         |
| Serial Port Parameters      | ● CAT ○ RTS             |
| Baud Rate: 4800 🗸           | Port: COM1 🗸            |
| Data Bits                   | Transmit Audio Source   |
| Default O Seven O Eight     | 🔘 Rear/Data 💿 Front/Mic |
| Stop Bits                   | Mode                    |
| Default One Two             | ○ None ○ USB            |
| Handshake                   |                         |
| Default O None              | Split Operation         |
| O XON/XOFF O Hardware       | ○ None                  |
| Force Control Lines         |                         |
| DTR: KTS: KTS:              | Test CAT Test PTT       |
|                             |                         |

I have been informed on some rigs split must be off to work correctly. I am trying to figure out why.

Once you have made all the changes on the radio tab you will then need to switch to the Reporting tab. On this tab you will need to make sure the UDP Server settings are correct. The UDP Server should be set to 127.0.0.1 and the UDP Server port number should be 2237. \*\*\*\*\* PLEASE NOTE\*\*\*\*

The N1MM Logger+ Broadcasts settings are NO LONGER USED. Do not set any settings in these boxes...

\*\*\*\*\* PLEASE NOTE\*\*\*\*\* See the image below for correct setup.

| General Radio Audi       | o Tx Macros    | Reporting | Frequencies       | Colors      | Advanced                 |
|--------------------------|----------------|-----------|-------------------|-------------|--------------------------|
| Logging                  |                |           |                   |             |                          |
| Prompt me to log QSO     |                |           | Op Call:          |             | Ű.                       |
| Log automatically (con   | testing only)  |           |                   |             |                          |
| Convert mode to RTT      |                |           |                   |             |                          |
| dB reports to commen     | ts             |           |                   |             |                          |
| Clear DX call and grid a | after logging  |           |                   |             |                          |
| Network Services         |                |           |                   |             |                          |
| Enable PSK Reporter S    | potting        |           |                   |             |                          |
| UDP Server               |                |           |                   |             |                          |
| UDP Server:              | 127.0.0.1      |           | Accept UDP reque  | ests        |                          |
| UDP Server port number:  | 2237           | •         | Notify on accepte | d UDP requ  | Jest                     |
|                          |                |           | Accepted UDP rec  | quest resto | res <mark>windo</mark> w |
| N1MM Logger + Broadcast  | s              |           |                   |             |                          |
| Enable logged contact    | ADIF broadcast |           |                   |             |                          |
| N1MM Server name or IP   | address:       |           |                   |             |                          |
| N1MM Server port number  | : 2333         |           |                   |             | *                        |
|                          | 1              |           |                   |             |                          |
|                          |                |           |                   |             |                          |
|                          |                |           |                   | OK          |                          |

This finishes all of the setting changes that need to be done for WSJT-X and JTDX to work properly together with N1MM+.

You should now be able to work qso's in WSJT-X/JTDX having the radio settings done via N1MM+ Logger and log calls directly into the database via the faster UDP connection. Another thing to note. DO NOT TRY TO LOG YOUR WSJT QSO INFORMATION INTO THE N1MM ENTRY WINDOWS! All qso's need to be handled in WSJT-X or JTDX. I would recommend minimizing the N1MM+ Entry Window while WSJT-X or JTDX are open. When you are done working qso's with either program close it down and then N1MM+ goes back to the way it normally is.